# 在無線接入點上配置單點設定

### 目標

單點設定功能提供了一種集中方法,用於跨多個裝置管理和控制無線服務。單點設定用於建立 無線接入點(WAP)的單個組或群集。 WAP群集後,您可以檢視、部署、配置無線網路並將其 作為一個實體進行保護。配置單點設定的裝置中的設定將在加入集群時傳播到其他裝置。

配置單點設定對於促進通道規劃和跨無線服務共用資訊(如虛擬接入點(VAP)設定、服務品質 (QoS)隊列和無線電引數),以減少無線電干擾和最大化無線網路頻寬非常有用。

本文檔的目的是解釋如何在您的接入點上配置單點設定。

注意:繼續配置之前,必須遵守以下規則:

只能在兩個或多個WAP的同一型號中建立群集,每個群集都啟用單點設定並引用相同的單點 設定名稱。

WAP必須位於同一個網路或子網中,並且它應使用同型別的IP編址。IPv6和IPv4配置的裝置 無法形成群集。

## 適用裝置

- •WAP100系列—WAP121、WAP150
- •WAP300系列
- •WAP500系列

## 軟體版本

- 1.0.1.2 WAP150、WAP361
- 1.0.6.2 WAP121、WAP321
- 1.0.2.2 WAP351
- 1.2.1.3- WAP551、WAP561、WAP371
- 1.0.0.17 WAP571、WAP571E

### 單點設定

步驟1.登入到基於Web的實用程式,然後選擇Single Point Setup > Access Points。

**附註:**基於Web的實用程式選單可能因WAP型號而異。以下影象來自WAP361。

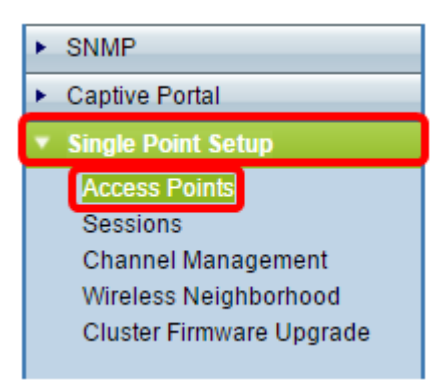

**註:**開啟頁面後,顯示在頁面右側的圖示會指示是啟用還是禁用單點設定。如果啟用,則還會 顯示當前加入集群的WAP數量。

| Access Points                                                                                                    |                       |  |  |  |  |
|----------------------------------------------------------------------------------------------------|-----------------------|--|--|--|--|
| Single Point Setup allows WAP361-A-K9 access points to propagate settings.<br>Single Point Setup: <b>Disabled</b>           | Not<br>Clustered      |  |  |  |  |
| To enable clustering, complete the following fields and click "Enable Single Point Setup"<br>Enter the location of this AP. | 0<br>Access<br>Points |  |  |  |  |
| Location: (Range: 1-64 Characters)                                                                                          |                       |  |  |  |  |

**注意:**只有禁用「單點設定」時,才能編輯「單點設定」設定。預設情況下,此功能在WAP上禁用。

步驟2.(可選)在Location欄位中,輸入WAP裝置實際所在位置的說明。在本示例中,使用接收區域。

| To enable clustering, complete the following fields and click "Enable Single Point Setup". |                              |                          |  |  |  |
|--------------------------------------------------------------------------------------------|------------------------------|--------------------------|--|--|--|
| Enter the location of this AP.                                                             |                              |                          |  |  |  |
| Location:                                                                                  | Reception Area               | (Range: 1-64 Characters) |  |  |  |
|                                                                                            |                              |                          |  |  |  |
| Enter the name of the                                                                      | cluster for this AP to join. |                          |  |  |  |
| Cluster Name:                                                                              |                              | (Range: 1-64 Characters) |  |  |  |
| Clustering IP Version: O IPv6  IPv4                                                        |                              |                          |  |  |  |
| Cluster-Priority:                                                                          | 0 (Range: 0-255, Defaul      | t: 0)                    |  |  |  |
|                                                                                            |                              |                          |  |  |  |

步驟3.在Cluster Name欄位中,輸入要加入WAP的群集的名稱。在此示例中,使用群集A。

| Enter the location of this AP.                     |                              |                          |  |  |
|----------------------------------------------------|------------------------------|--------------------------|--|--|
| Location:                                          | Reception Area               | (Range: 1-64 Characters) |  |  |
| Enter the name of the cluster for this AP to join. |                              |                          |  |  |
| Linter the name of the                             | ciuster for this Ar to join. |                          |  |  |
| Cluster Name:                                      | cluster-A                    | (Range: 1-64 Characters) |  |  |
| Cluster Name:<br>Clustering IP Version             | cluster-A                    | (Range: 1-64 Characters) |  |  |

**注意:**群集名稱不會傳送到其他WAP,因此必須在作為成員的每台裝置上配置相同的名稱。 對於您在網路上配置的每個單點設定,群集名稱必須唯一。

步驟4.選擇希望集群中的WAP裝置與其他成員通訊的IP版本。預設群集IP版本為IPv4。

| Enter the name of the cluster for this AP to join. |                          |                          |  |  |  |
|----------------------------------------------------|--------------------------|--------------------------|--|--|--|
| Cluster Name:                                      | cluster-A                | (Range: 1-64 Characters) |  |  |  |
| Clustering IP Version:                             |                          |                          |  |  |  |
| Cluster-Priority:                                  | 0 (Range: 0-255, Default | t: 0)                    |  |  |  |
|                                                    |                          |                          |  |  |  |
|                                                    |                          |                          |  |  |  |
| Enable Single Point Setup                          |                          |                          |  |  |  |

步驟5.輸入集群的優先順序以進行主要WAP(集群控制器)選擇。您設定的數字越大,此 WAP成為主要WAP的機會就越高。出現並列時,最低的媒體存取控制(MAC)位址將佔據主導 地位。

附註:在此示例中,使用1。

| Enter the name of the cluster for this AP to join. |                          |                          |  |  |
|----------------------------------------------------|--------------------------|--------------------------|--|--|
| Cluster Name:                                      | cluster-A                | (Range: 1-64 Characters) |  |  |
| Clustering IP Version:                             | O IPv6  IPv4             |                          |  |  |
| Cluster-Priority:                                  | 1 (Range: 0-255, Default | t: 0)                    |  |  |
|                                                    |                          |                          |  |  |
|                                                    |                          |                          |  |  |
| Enable Single Point Setup                          |                          |                          |  |  |

步驟6.按一下Enable Single Point Setup 按鈕。

| Enter the name of the cluster for this AP to join. |  |  |  |  |
|----------------------------------------------------|--|--|--|--|
| Cluster Name: cluster-A (Range: 1-64 Characters)   |  |  |  |  |
| Clustering IP Version: O IPv6  IPv4                |  |  |  |  |
| Cluster-Priority: 0 (Range: 0-255, Default: 0)     |  |  |  |  |
|                                                    |  |  |  |  |
|                                                    |  |  |  |  |
| Enable Single Point Setup                          |  |  |  |  |

WAP將開始搜尋子網中配置了相同群集名稱和IP版本的其他WAP。搜尋其他集群成員時,狀 態表明正在應用配置。

步驟7.刷新頁面,直到看到新配置。Access Points頁面將顯示一個表,其中顯示集群中當前 檢測到的接入點的位置、MAC地址和IP地址。

| Access Points                                                                                            |                   |               |                  |                    |               |
|----------------------------------------------------------------------------------------------------|-------------------|---------------|------------------|--------------------|---------------|
| Single Point Setup allows WAP361-A-K9 access points to propagate settings.                               |                   |               |                  | Clustered          |               |
| Access Points detected in Cluster: cluster-A                                                             |                   |               |                  |                    | 1 58          |
| Location                                                                                                 | MAC Address       | IP Address    | Cluster-Priority | Cluster-Controller | Access Points |
| Reception Area                                                                                           | 80:E8:6F:0C:0D:D0 | 192.168.1.103 | -1               | No                 |               |
| To change your clustering options, click "Disable Single Point Setup".<br>Enter the location of this AP. |                   |               |                  |                    |               |
| Location: Reception Area (Range: 1-64 Characters)                                                        |                   |               |                  |                    |               |
| Enter the name of the cluster for this AP to join.                                                       |                   |               |                  |                    |               |
| Cluster Name:                                                                                            | cluster-A         |               | (Range: 1-       | -64 Characters)    |               |
| Clustering IP Version: O IPv6 IPv4                                                                       |                   |               |                  |                    |               |
| Cluster-Priority: 1 (Range: 0-255, Default: 0)                                                           |                   |               |                  |                    |               |
| Disable Single Point Setup                                                                               |                   |               |                  |                    |               |

步驟8.對要加入集群的每個WAP重複上述所有步驟。確保每次都刷新Access Points頁面以檢 視最新的配置。如果其他WAP配置了相同的集群設定,則WAP將加入集群,新成員的資訊將 顯示在表中。

**注意**:單點設定集群中的所有WAP現在將共用相同的裝置配置設定。對群集中任何WAP上的 裝置設定的更改將傳播到其他成員。

步驟9.(可選)如果您不再希望WAP與他人共用配置設定,只需按一下**Disable Single Point** Setup將其從群集中刪除。

| Access Points                                                                                            |                         |               |                  |                    |               |
|----------------------------------------------------------------------------------------------------|-------------------------|---------------|------------------|--------------------|---------------|
| Single Point Setup allows WAP361-A-K9 access points to propagate settings.                               |                         |               |                  |                    |               |
| Access Points de                                                                                         | tected in Cluster: clus | ster-A        |                  |                    | 1 67          |
| Location                                                                                                 | MAC Address             | IP Address    | Cluster-Priority | Cluster-Controller | Access Points |
| Reception Area                                                                                           | 80:E8:6F:0C:0D:D0       | 192.168.1.103 | -1               | No                 |               |
| To change your clustering options, click "Disable Single Point Setup".<br>Enter the location of this AP. |                         |               |                  |                    |               |
| Location:                                                                                                | Reception Are           | a             | (Range: 1-       | 64 Characters)     |               |
| Enter the name of the cluster for this AP to join.                                                       |                         |               |                  |                    |               |
| Cluster Name:                                                                                            | cluster-A               |               | (Range: 1-       | 64 Characters)     |               |
| Clustering IP version: O IPv6 O IPv4                                                                     |                         |               |                  |                    |               |
| Cluster-Priority: 1 (Range: 0-255, Default: 0)                                                           |                         |               |                  |                    |               |
| Disable Single Point Setup                                                                               |                         |               |                  |                    |               |

現在,您應該已經成功在接入點上配置單點設定。